## **DLMS WLAN Alarminterface**

⇒ WLAN Wassermelder als Smartphone-Schnittstelle nutzen

#### Info

Anleitung zur Einbindung eines WLAN-Wassermelders zur Signalisierung von Alarmzuständen des DLMS am Smartphone.

#### **Funktion des Wassermelders**

- Befindet sich Wasser zwischen den Elektroden so entsteht eine

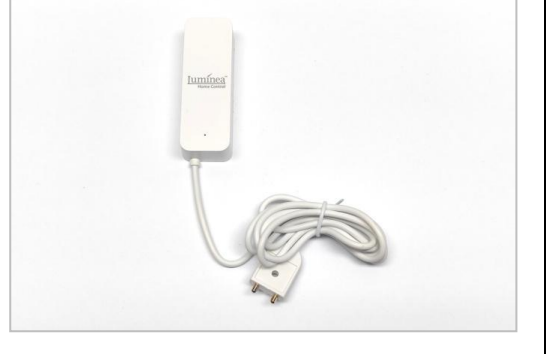

leitende Verbindung zwischen den Elektroden und ein Alarm wird ausgelöst. Anstelle der Elektroden wird der Schaltausgang des DLMS an den Wassermelder angeschlossen. Das DLMS stellt beim Auslösen eines Alarms mithilfe des Schaltausgang eine leitende Verbindung zwischen den Anschlüssen des Wassermelder her und löst so bei diesem den Alarm aus.

#### Anschluss des WLAN-Wassermelders an

- DLMS Wandgerät PROFI
- DLMS Hutschienengerät PROFI
- DLMS Wandgerät kompakt

#### **Konfiguration des DLMS**

- Wassermelder an entsprechenden Schaltausgang des DLMS anschliessen
- Alarm "min", "max" oder "kein Pegel" (Menüs "AL", "Ah", "An") aktivieren und Schaltfunktion des/der Alarmausgangs/-gänge aktivieren
- Konfiguration der Schaltausgänge zu "nicht invertiert" wählen (bzw. Abschnitt 2 beachten)

#### Signalisierung am Smartphone

- Nutzung der App "Smart Life"
- Alarmauslösung bei gebrücktem Kontakt des Wassermelders bzw. bei geschaltetem Ausgang des DLMS

tne-systeme UG (haftungsbeschränkt) Wehrleshalde 38 73434 Aalen Germany

Tel: +49 (0) 7361-9806027 mail: info@tne-systeme.de

www.zisternensteuerung.de

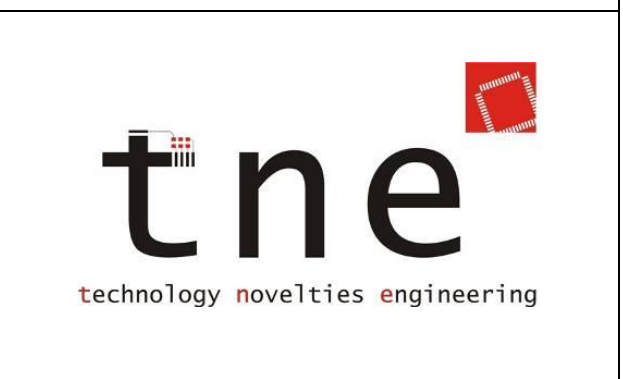

# 1. WLAN Wassermelder vorbereiten

#### 1. Vorbereiten

- Wassermelder auspacken und Bedienungsanleitung beachten
- Batterien bereitlegen (2xAAA)
- Anmeldeknopf (z.B. im Batteriefach) finden
- Status-LED finden (siehe Pfeil)

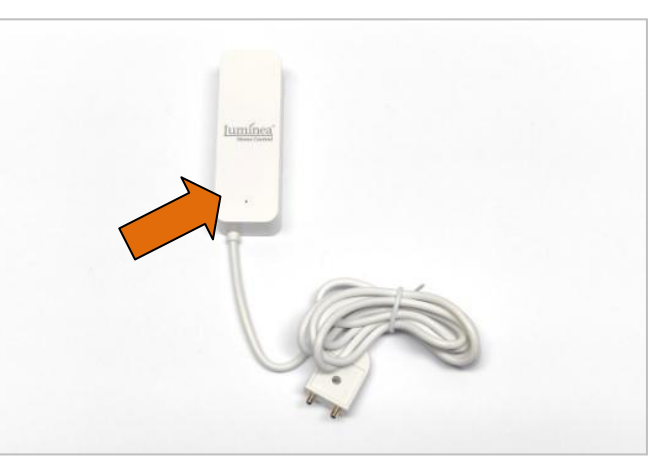

- 2. Anschlüsse vorbereiten
  - Sensorelektrode des Wassermelders abschneiden
  - weiße Kabelummantelung vorsichtig etwa 3-4cm entfernen
  - rote und schwarze Litze ca. 10mm abisolieren
  - Klemmen aufklappen und auf abisolierten Litze anbringen

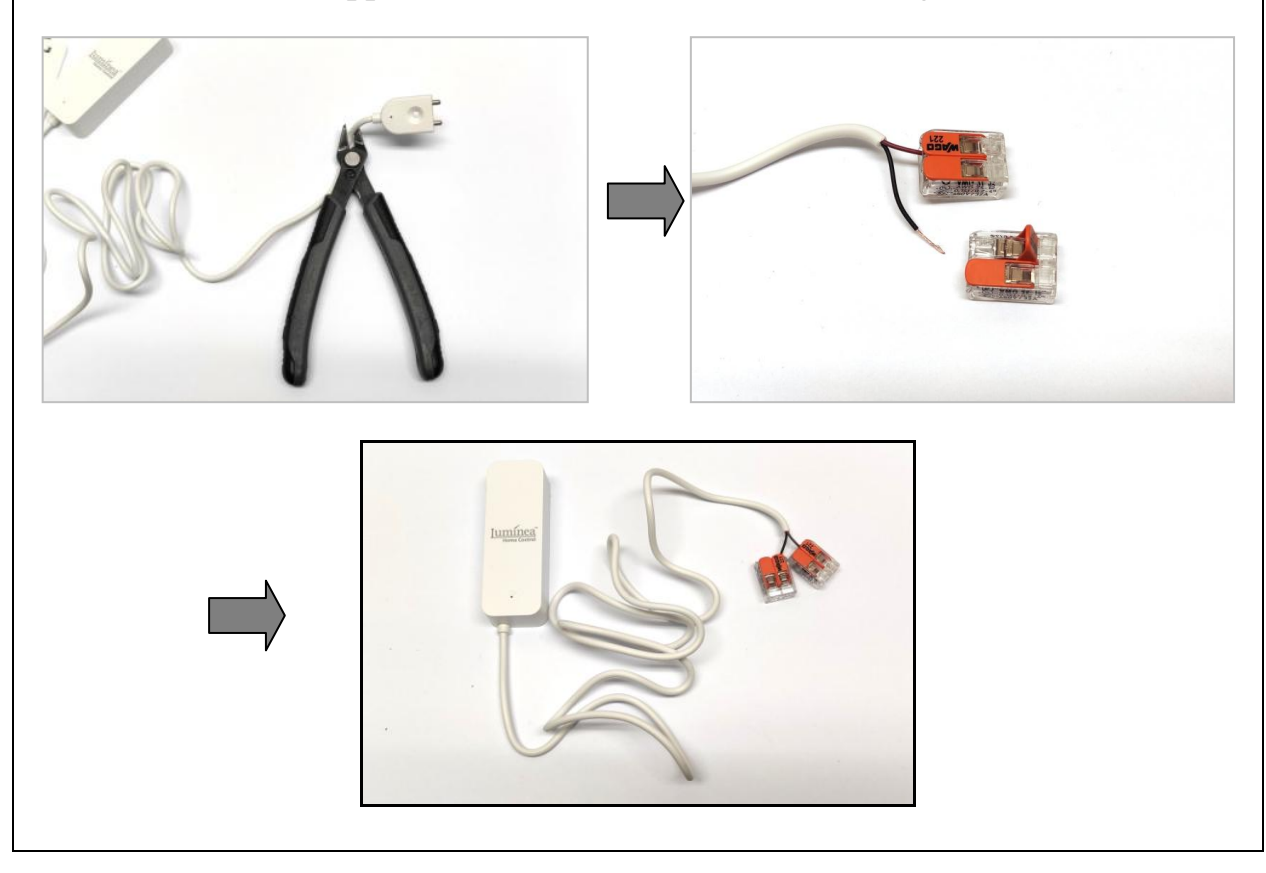

Alle Markenzeichen sind Eigentum der betreffenden Hersteller. 2022.1 © tne-systeme UG (haftungsbeschränkt) Änderungen und Irrtum vorbehalten.

# 2. WLAN Wassermelder anschließen

Die beiden Anschlüsse des Wassermelders werden direkt an die Klemmen "A" und "B" des Schaltausgangs des DLMS angeschlossen, an dem die Alarmausgabe erfolgt. Die Polarität muss dabei nicht beachtet werden. (Bild 1)

#### **BEACHTE:**

Es dürfen keine weiteren Geräte oder Versorgungsspannungen zusammen mit dem Wassermelder an den Schaltausgang angeschlossen werden.

- Falls mit demselben Schaltausgang ein weiterer Verbraucher (z.B. Pumpe mittels einer Schaltsteckdose) geschaltet werden soll, so ist zum Anschluss des Wassermelders ein zusätzliches Relais mit einem Schließerkontakt zu verwenden. (Bild 2)
- Falls der Schaltausgangs des DLMS als "invertiert" genutzt werden soll (aktiv bei "Pumpe ein", Störungsmeldung bei Pumpe aus), so ist der Wassermelder mit einem zusätzlichen Relais mit einem Öffnerkontakt anzuschließen.

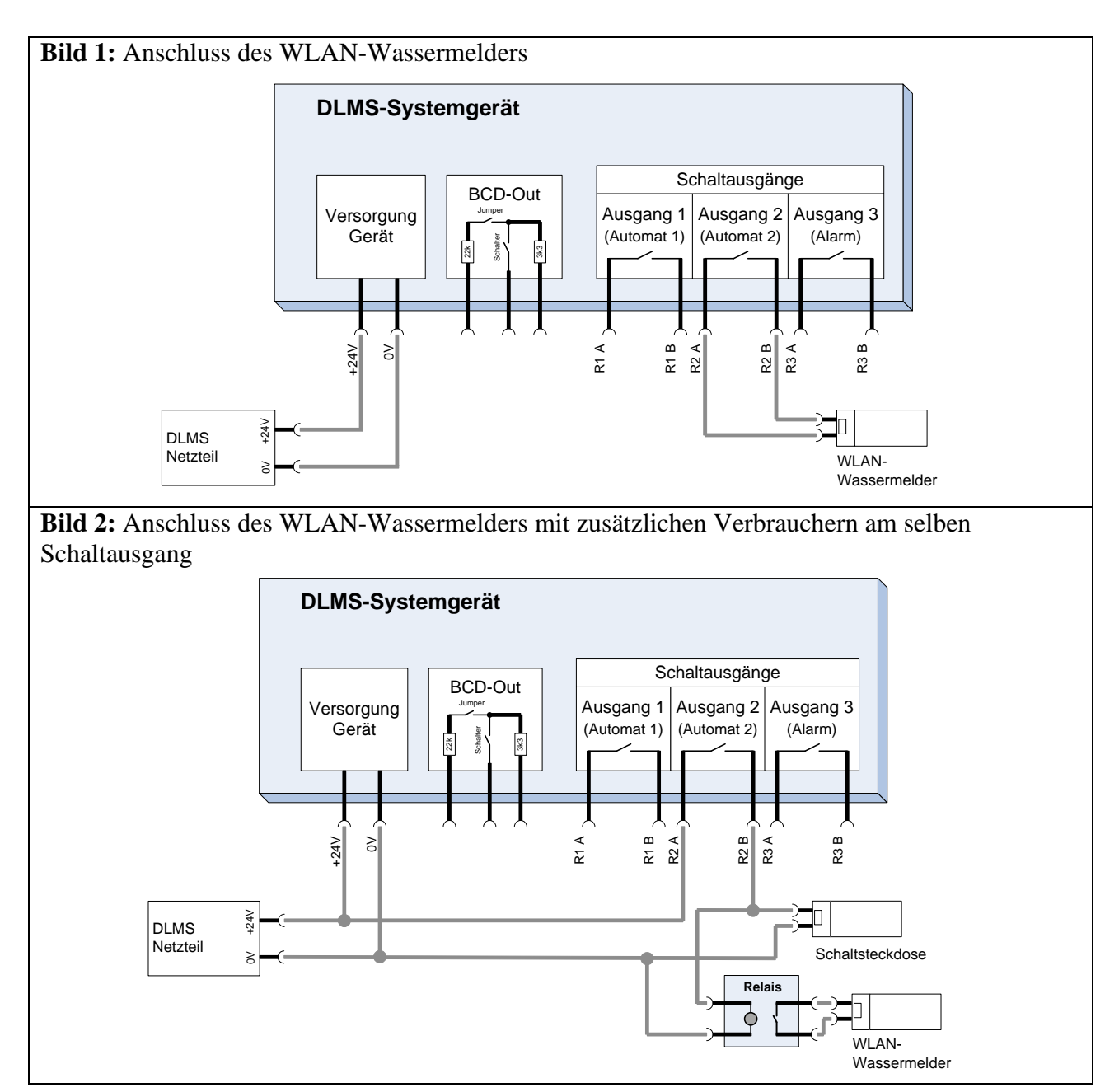

Alle Markenzeichen sind Eigentum der betreffenden Hersteller.

2022.1 © tne-systeme UG (haftungsbeschränkt) Änderungen und Irrtum vorbehalten. Seite 3

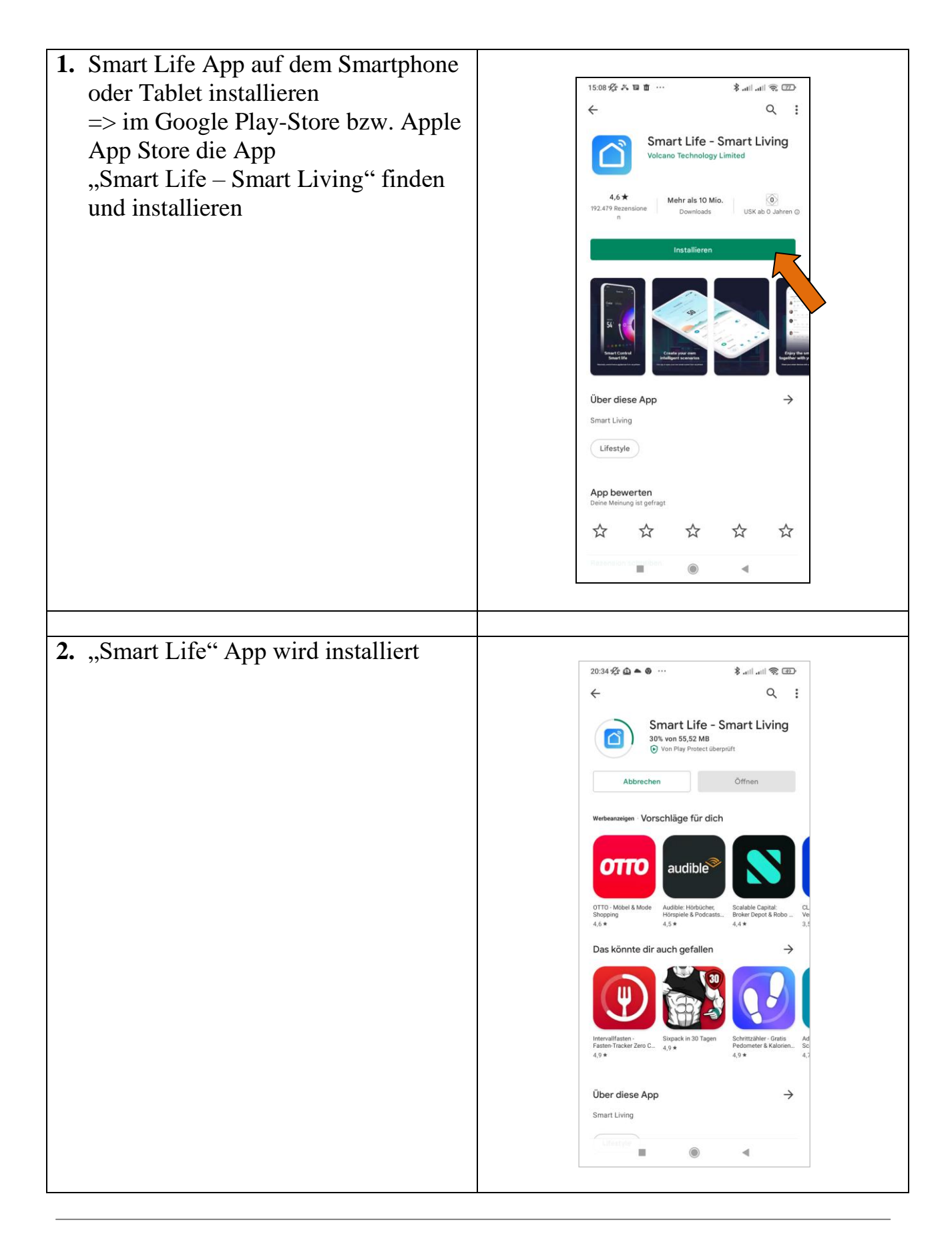

| 2 Ann öffnan und Danutzan               |                                                                                    |
|-----------------------------------------|------------------------------------------------------------------------------------|
| <b>5.</b> => App offinen und Benutzer-  | 20:35 🕸 🖨 👁 … 🛛 🔻 🚓 💷                                                              |
| vereinbarung zur Nutzung                |                                                                                    |
| akzeptieren                             |                                                                                    |
|                                         |                                                                                    |
|                                         | Benutzervereinbarung und                                                           |
|                                         | Datenschutzrichtlinie                                                              |
|                                         | Wir sind uns der Bedeutung des<br>Datenschutzes für Sie bewusst und                |
|                                         | haben unsere Datenschutzrichtlinie                                                 |
|                                         | gemäß den neuesten Gesetzen und                                                    |
|                                         | Vorschriften überarbeitet, um unsere<br>Erfassung und Verwendung Ihrer             |
|                                         | persönlichen Daten vollständiger<br>darzustellen. Wenn Sie auf [Zustimmen]         |
|                                         | klicken, haben Sie den gesamten Inhalt<br>der aktualisierten Datenschutzrichtlinie |
|                                         | und Benutzervereinbarung vollständig                                               |
|                                         | nehmen Sie sich etwas Zeit, um sich                                                |
|                                         | vertraut zu machen. Wenn Sie                                                       |
|                                         | Fragen haben, Sie können uns gerne                                                 |
|                                         | nicht einverstanden zustimmen                                                      |
|                                         |                                                                                    |
|                                         |                                                                                    |
|                                         |                                                                                    |
|                                         | • • •                                                                              |
|                                         |                                                                                    |
| <b>4</b> -> Neues Konto zur Nutzung der |                                                                                    |
| App anlegen und bestätigen              | 15:14 役 兴 国 <u>†</u> …                                                             |
| App anegen und bestatigen               |                                                                                    |
|                                         |                                                                                    |
|                                         |                                                                                    |
|                                         |                                                                                    |
|                                         |                                                                                    |
|                                         |                                                                                    |
|                                         |                                                                                    |
|                                         |                                                                                    |
|                                         |                                                                                    |
|                                         |                                                                                    |
|                                         |                                                                                    |
|                                         |                                                                                    |
|                                         |                                                                                    |
|                                         |                                                                                    |
|                                         | En vorhandenes Konto verwender                                                     |
|                                         | En vorhandenes Konto verwender                                                     |
|                                         | En vorhandenes Konto verwender                                                     |
|                                         | En vorhandenes Konto verwender<br>Erstellen eines neuen Kor<br>Versuche es jetzt   |
|                                         | En vorhandenes Konto verwender<br>Erstellen eines neuen Kot<br>Versuche es jetzt   |

| 5 Finloggon                                                                                                    |                                                                                   |
|----------------------------------------------------------------------------------------------------|-----------------------------------------------------------------------------------|
| => mit Benutzernamen und Passwort                                                                                                    | 15:15 ஜ ≍ ℡ İ ··· \$ .atl.atl 중 యె<br><                                           |
| anmeiden                                                                                                    | Einloggen                                                                         |
|                                                                                                    | Deutschland                                                                       |
|                                                                                                    | Bitte geben Sie Ihre Kontonummer ein<br>info@the-systeme.de                       |
|                                                                                                    |                                                                                   |
|                                                                                                    | Einloggen<br>Passwort vergessen                                                   |
|                                                                                                    | G                                                                                 |
|                                                                                                    |                                                                                   |
|                                                                                                    |                                                                                   |
| 6. Einloggen erfolgreich:                                                                                                    |                                                                                   |
| <ul> <li>6. Einloggen erfolgreich:</li> <li>Es erscheint der Hinweis wie Geräte<br/>hinzugefügt werden können</li> <li>=&gt; auf "ich habs" tippen</li> </ul> | 20:36 % • • • · · · · · · · · · · · · · · · ·                                     |
| <ul> <li>6. Einloggen erfolgreich:<br/>Es erscheint der Hinweis wie Geräte<br/>hinzugefügt werden können<br/>=&gt; auf "ich habs" tippen</li> </ul>           | 20:36 🛠 • • • · · · · · È ail ail 荣 II<br>• · · · · · · · · · · · · · · · · · · · |
| <ul> <li>6. Einloggen erfolgreich:<br/>Es erscheint der Hinweis wie Geräte<br/>hinzugefügt werden können<br/>=&gt; auf "ich habs" tippen</li> </ul>           | 20.36 2 • • • • • • • • • • • • • • • • • •                                       |
| <ul> <li>6. Einloggen erfolgreich:<br/>Es erscheint der Hinweis wie Geräte<br/>hinzugefügt werden können<br/>=&gt; auf "ich habs" tippen</li> </ul>           | 20:36 🛠 • • • • • • • • • • • • • • • • • •                                       |
| <ul> <li>6. Einloggen erfolgreich:<br/>Es erscheint der Hinweis wie Geräte<br/>hinzugefügt werden können<br/>=&gt; auf "ich habs" tippen</li> </ul>           | 20:36 <section-header> n n n n n n n n n n n n n n n n n n</section-header>       |
| <ul> <li>6. Einloggen erfolgreich:<br/>Es erscheint der Hinweis wie Geräte<br/>hinzugefügt werden können<br/>=&gt; auf "ich habs" tippen</li> </ul>           | 20:36           C         C           C         C                                 |
| <ul> <li>6. Einloggen erfolgreich:<br/>Es erscheint der Hinweis wie Geräte<br/>hinzugefügt werden können<br/>=&gt; auf "ich habs" tippen</li> </ul>           | 20:36 &<br>C<br>C<br>C<br>C<br>C<br>C<br>C<br>C<br>C<br>C<br>C<br>C<br>C          |

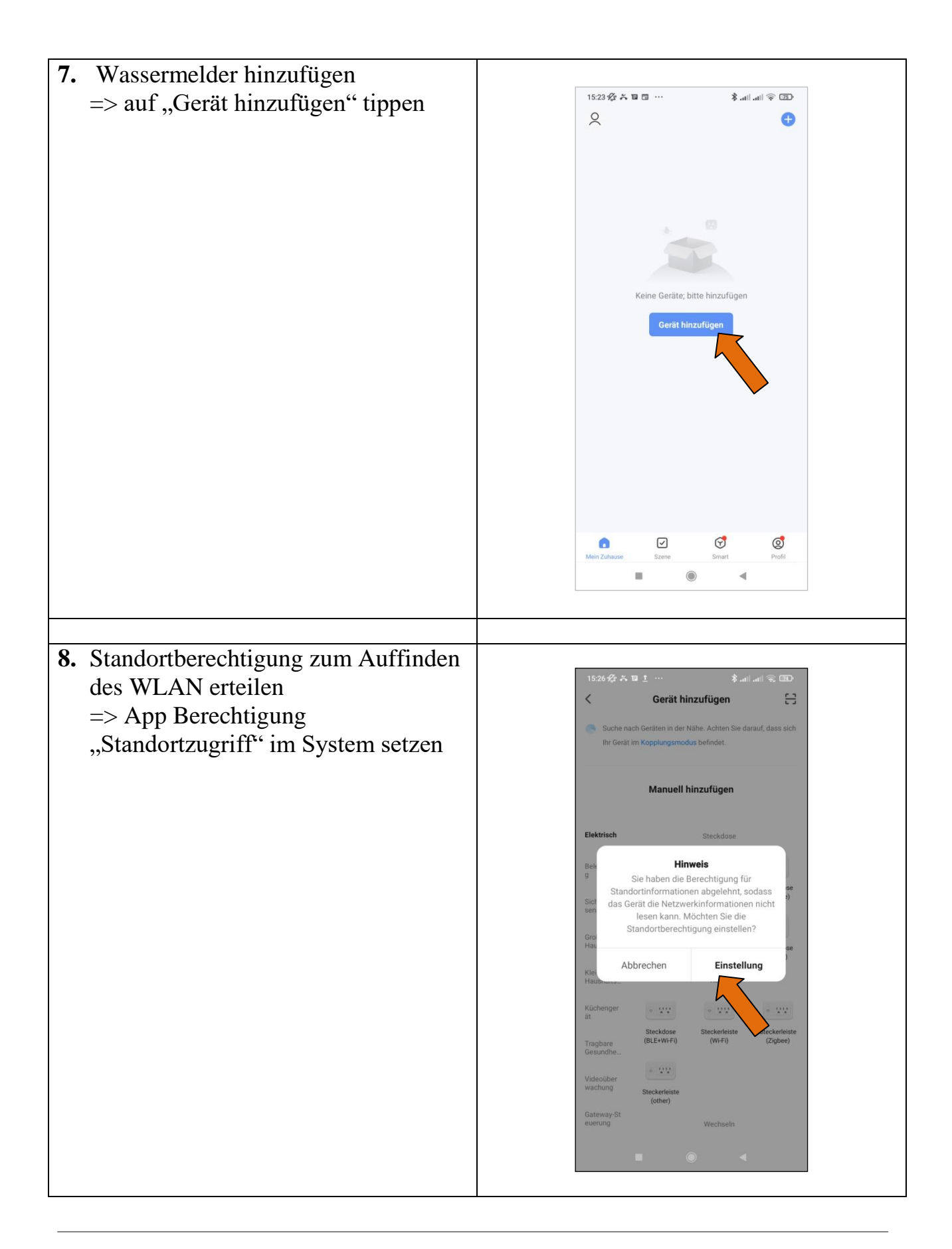

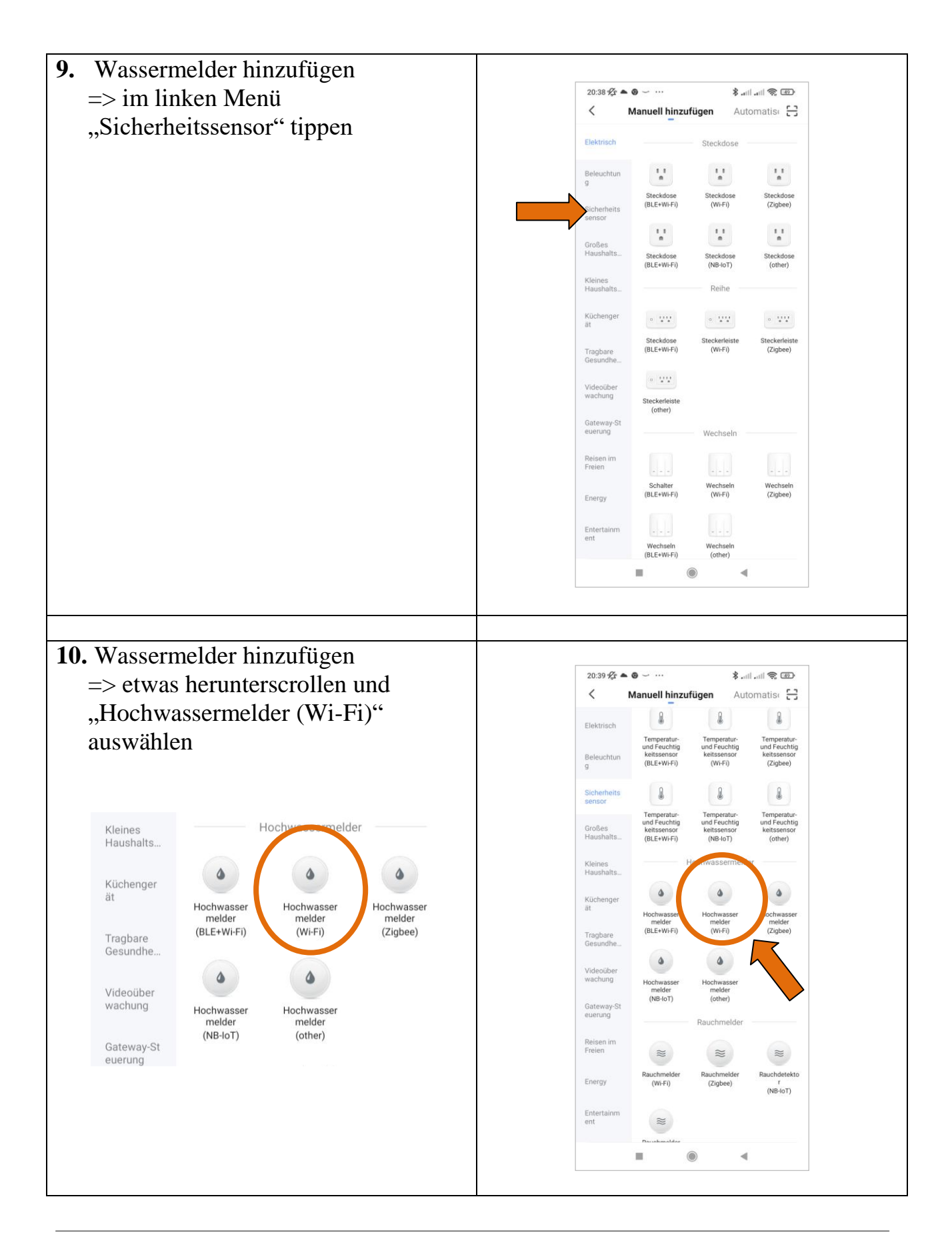

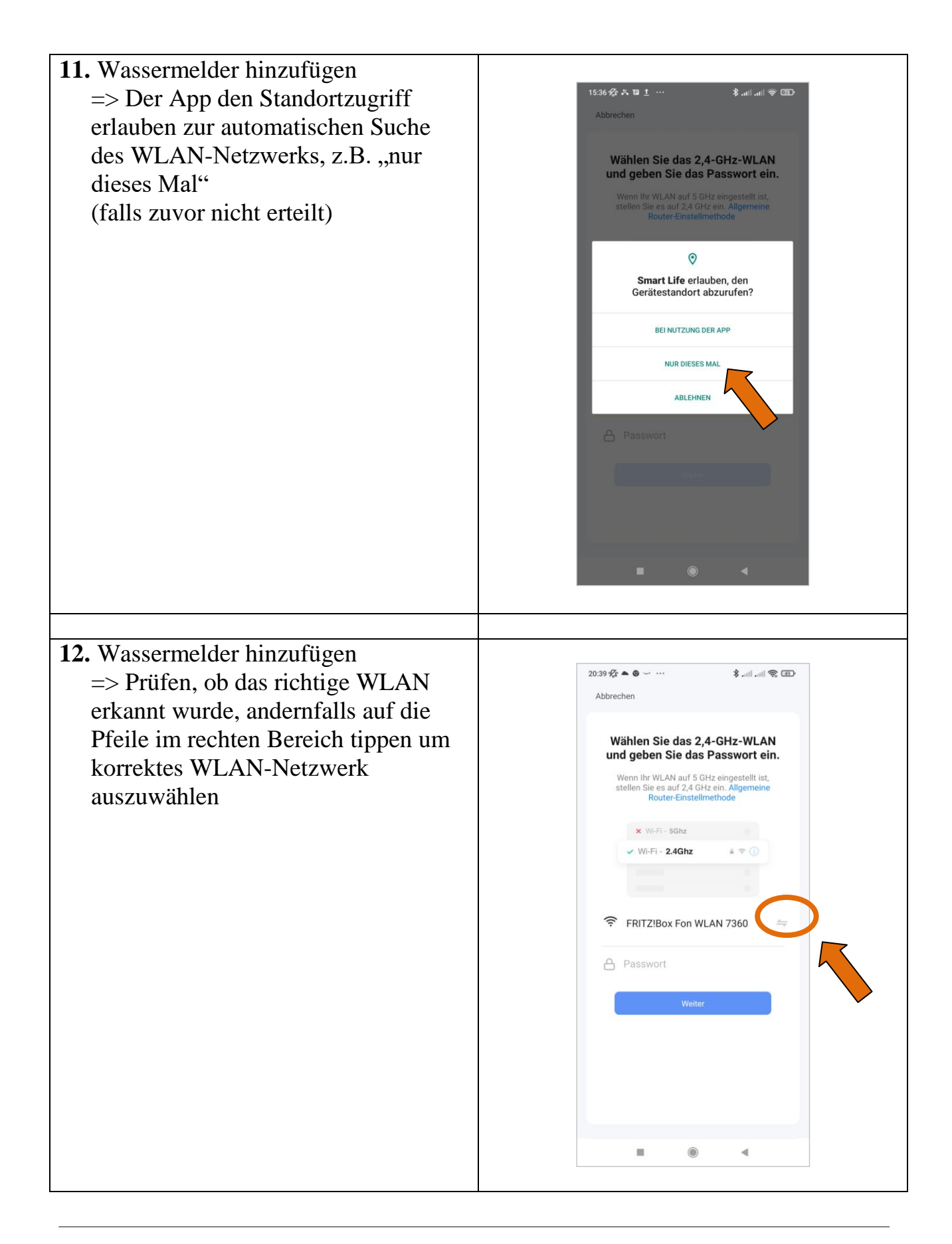

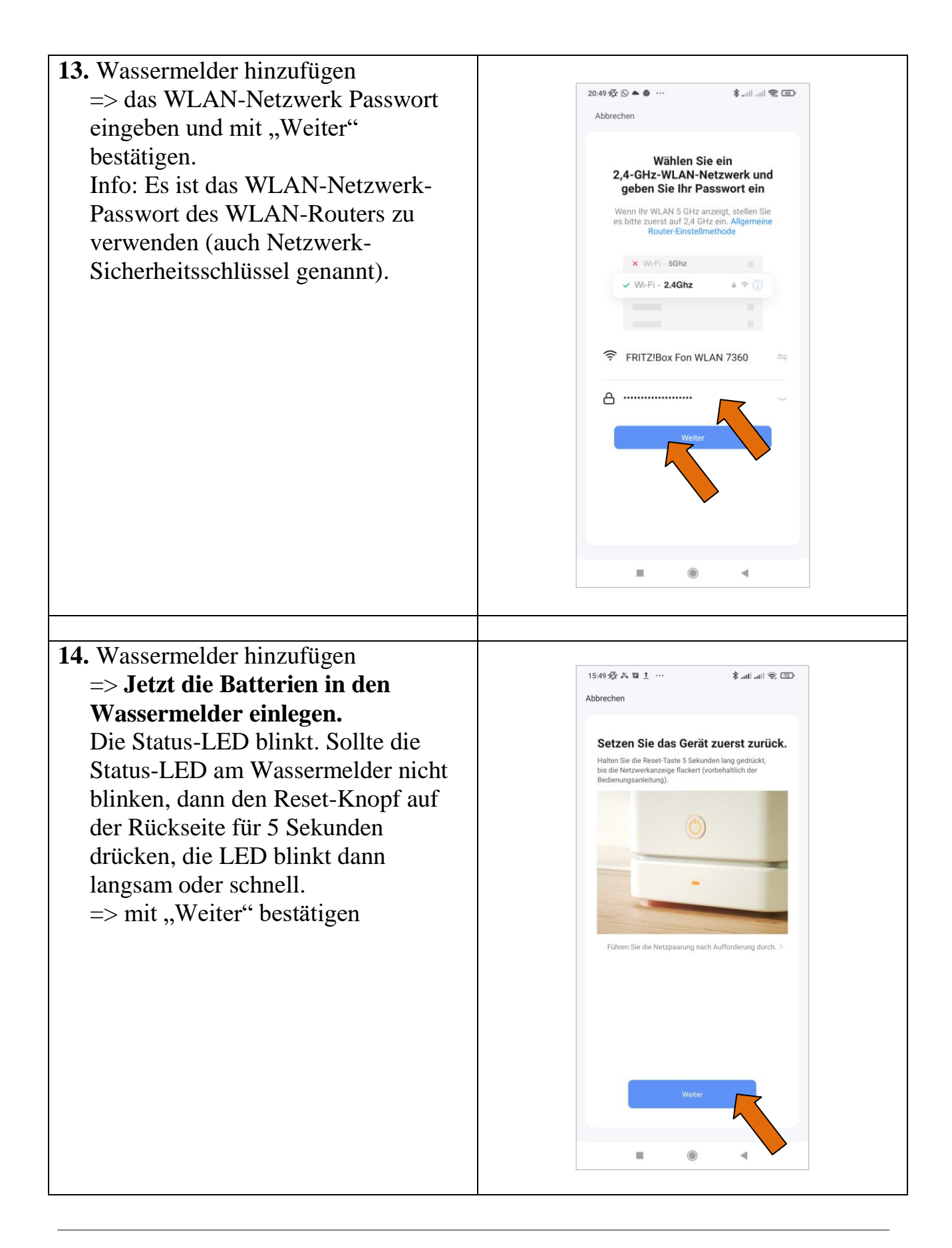

| 15. Wassermelder hinzufügen<br>=> auswählen, ob die LED am<br>WLAN-Wassermelder langsam oder<br>schnell blinkt                    | <complex-block></complex-block>                                                                                                    |
|----------------------------------------------------------------------------------------------------|----------------------------------------------------------------------------------------------------|
| <ul> <li>16. Wassermelder hinzufügen<br/>Der Wassermelder wurde nun<br/>hinzugefügt.<br/>=&gt; mit "Weiter" bestätigen</li> </ul> | 15.51 #2# X II 1     Cescannte 1 Geräte, 1 Geräte wurden     Cescannte 1 Geräte, 1 Geräte wurden     Cescannte 1 Geräte, 1 Geräte, 1 G |

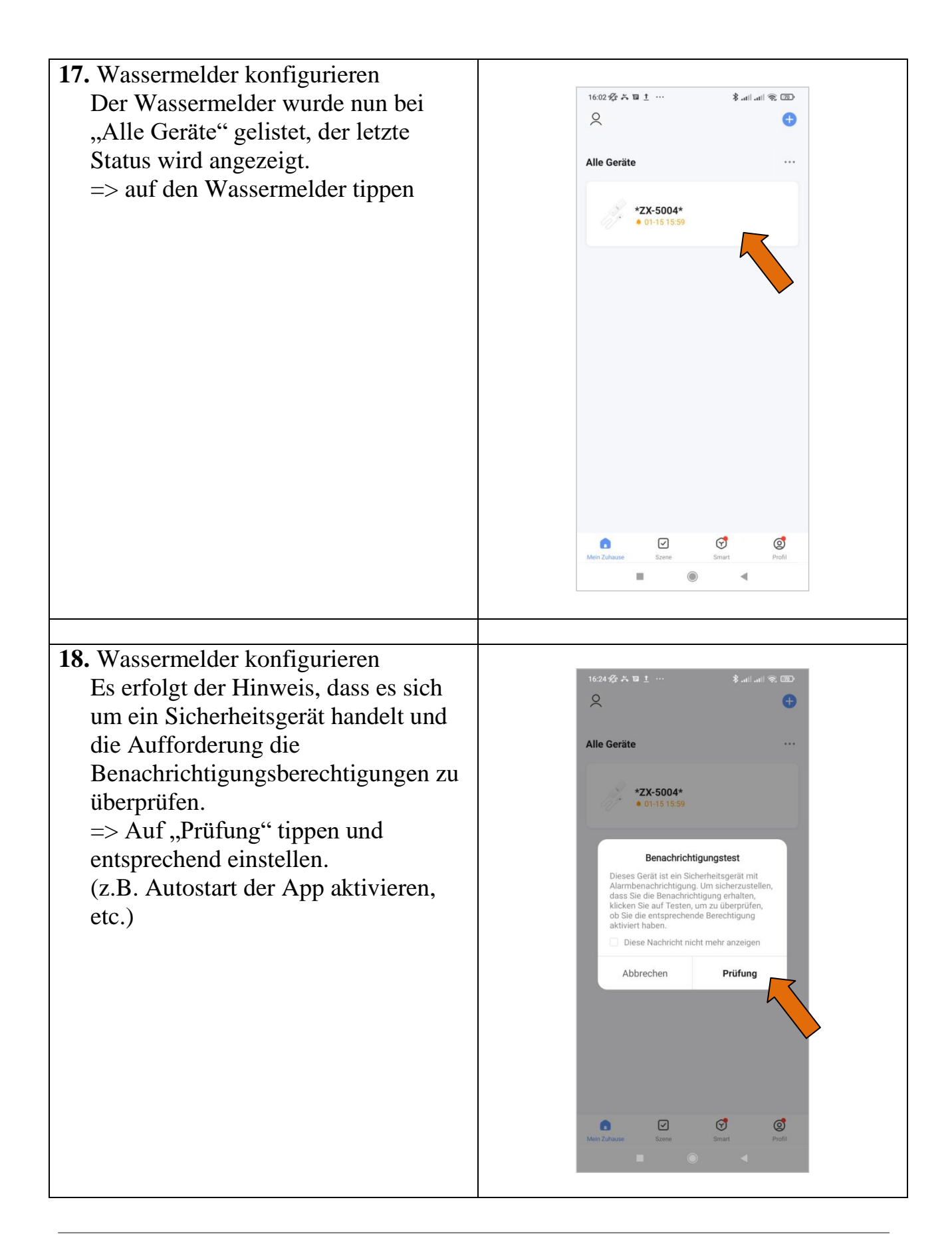

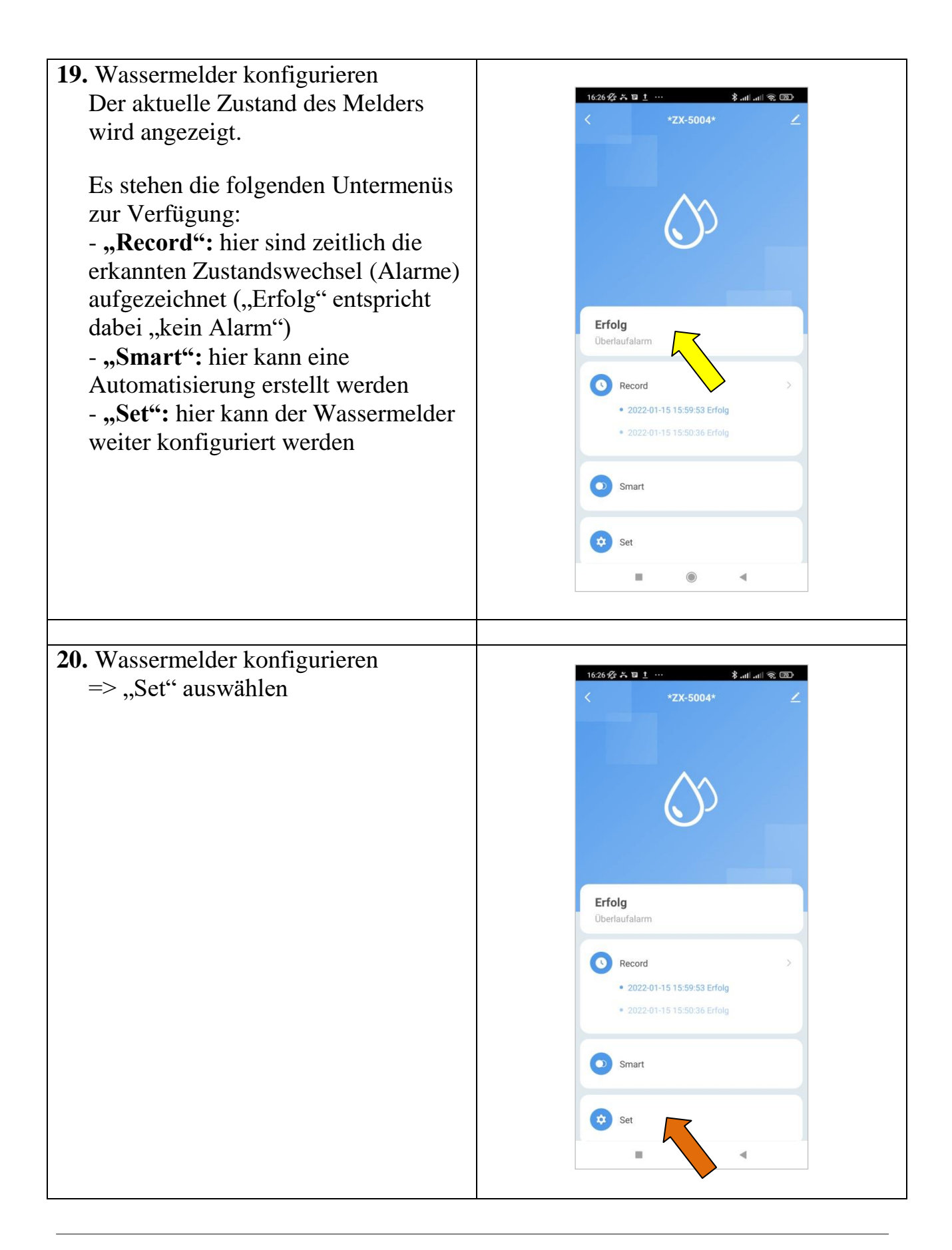

21. Wassermelder konfigurieren

> hier anwendungsbezogen die
Alarmauslösung auswählen:
(hier wird auch der aktuelle
Batteriestand angezeigt)
Bei Aktivieren der "Water Leakage
Warning" erfolgt die Alarmauslösung
bei Kontakt der beiden Elektroden des
Wassersensors, was bei Anschluß an den
Alarmausgang des DLMS einem aktiven
Alarm am DLMS entspricht.

#### **Beispiel 1:**

Das DLMS ist so konfiguriert, dass es beim Pegel "11" = Überlauf den Alarmausgang 2 schaltet. An dem Schaltkontakt ist der WLAN-Wassermelder angeschlossen ist. Hier ist die Alarmauslösung "Water Leakage Warning" zu wählen. Soll signalisiert werden, wenn der Zustand wieder verlassen wird (d.h. der Pegel wieder unter "11" gesunken ist, so ist auch "No water warning" zu wählen. Wir empfehlen auch die Wahl des "Battery low Signal" zur Warnung bei niedrigem Batteriestand.

#### **Beispiel 2:**

Ist das DLMS so konfiguriert, dass es bei zu niedrigem Pegel ("0") den Alarmausgang schaltet so ist bei Alarmauslösung ebenfalls "Water leakage warning" zu wählen und der Alarm entsprechend umzubenennen. Wir empfehlen auch die Wahl des "Battery low Signal" zur Warnung bei niedrigem Batteriestand.

#### Info:

Die Signalisierung kann auch über SMS oder Anruf erfolgen, diese Premium-Dienste müssen jedoch zusätzlich erworben werden.

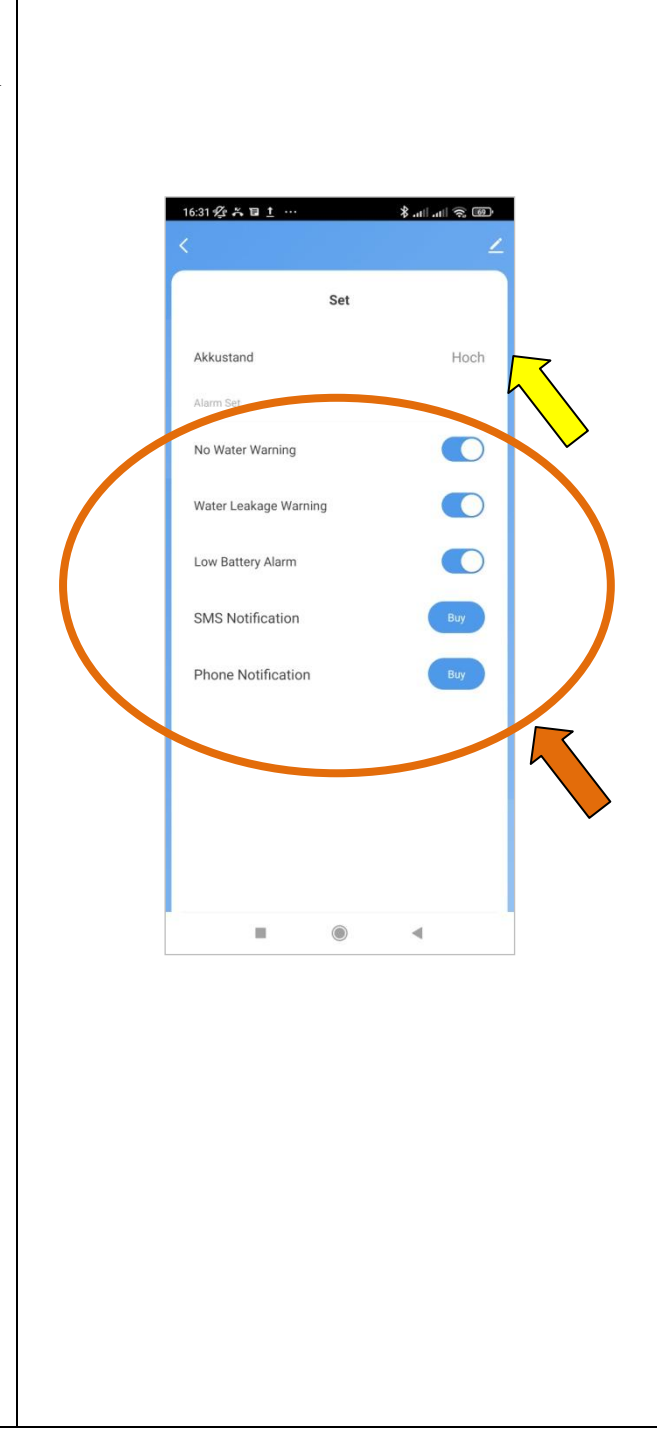

| <ul> <li>22. Wassermelder konfigurieren<br/>Die allgemeinen Einstellungen sollen<br/>angepasst werden<br/>=&gt; Mit dem Pfeil oben zurück zum<br/>Zustandsmenü gehen</li> </ul>      | 16:31 \$7: A. T. 1     Set     Akkustand     Hoch     Aurm Set     No Water Warning     Low Battery Alarm     SMS Notification     Buy     Phone Notification     Buy                                                                                                    |
|----------------------------------------------------------------------------------------------------|----------------------------------------------------------------------------------------------------|
|                                                                                                    |                                                                                                    |
| <ul> <li>23. Wassermelder konfigurieren<br/>Die allgemeinen Einstellungen sollen<br/>angepasst werden<br/>=&gt; Stift zum Ändern der<br/>Einstellungen oben rechts tippen</li> </ul> | 1626 Ø A TI 1 ···       Image: and mathematical states in the state in the state |
|                                                                                                    | Smart<br>Set                                                                                                    |

Alle Markenzeichen sind Eigentum der betreffenden Hersteller. 2022.1 © tne-systeme UG (haftungsbeschränkt) Änderungen und Irrtum vorbehalten.

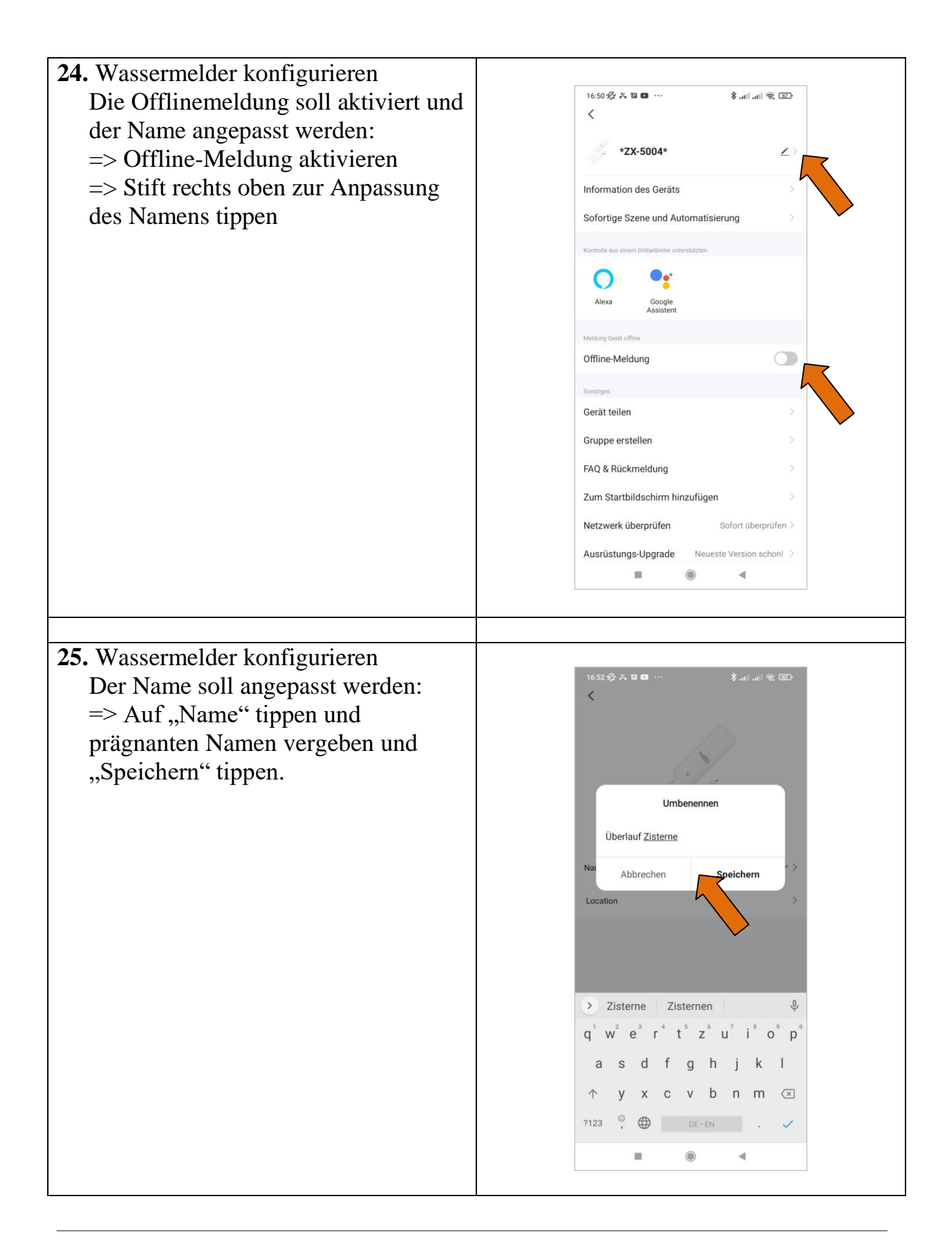

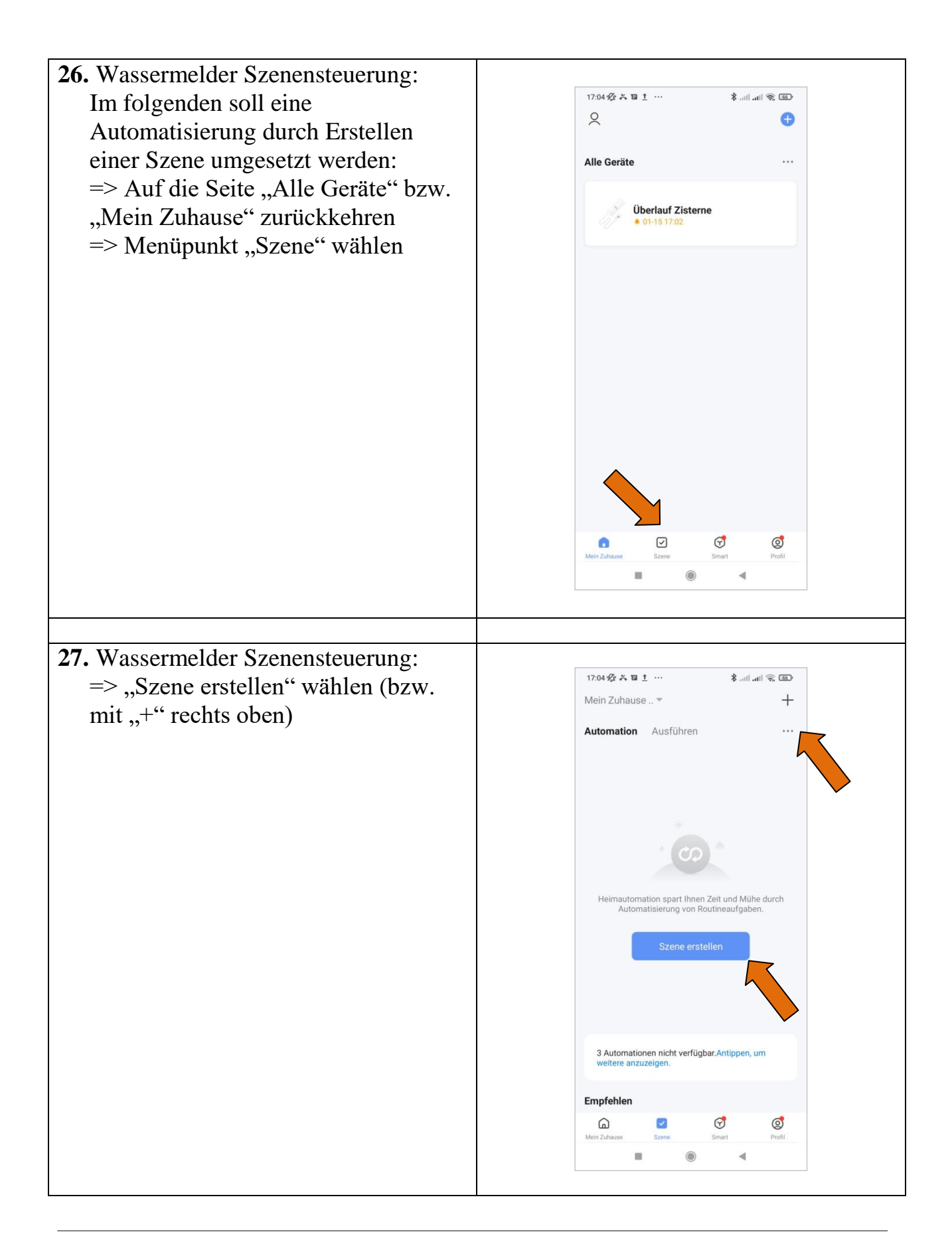

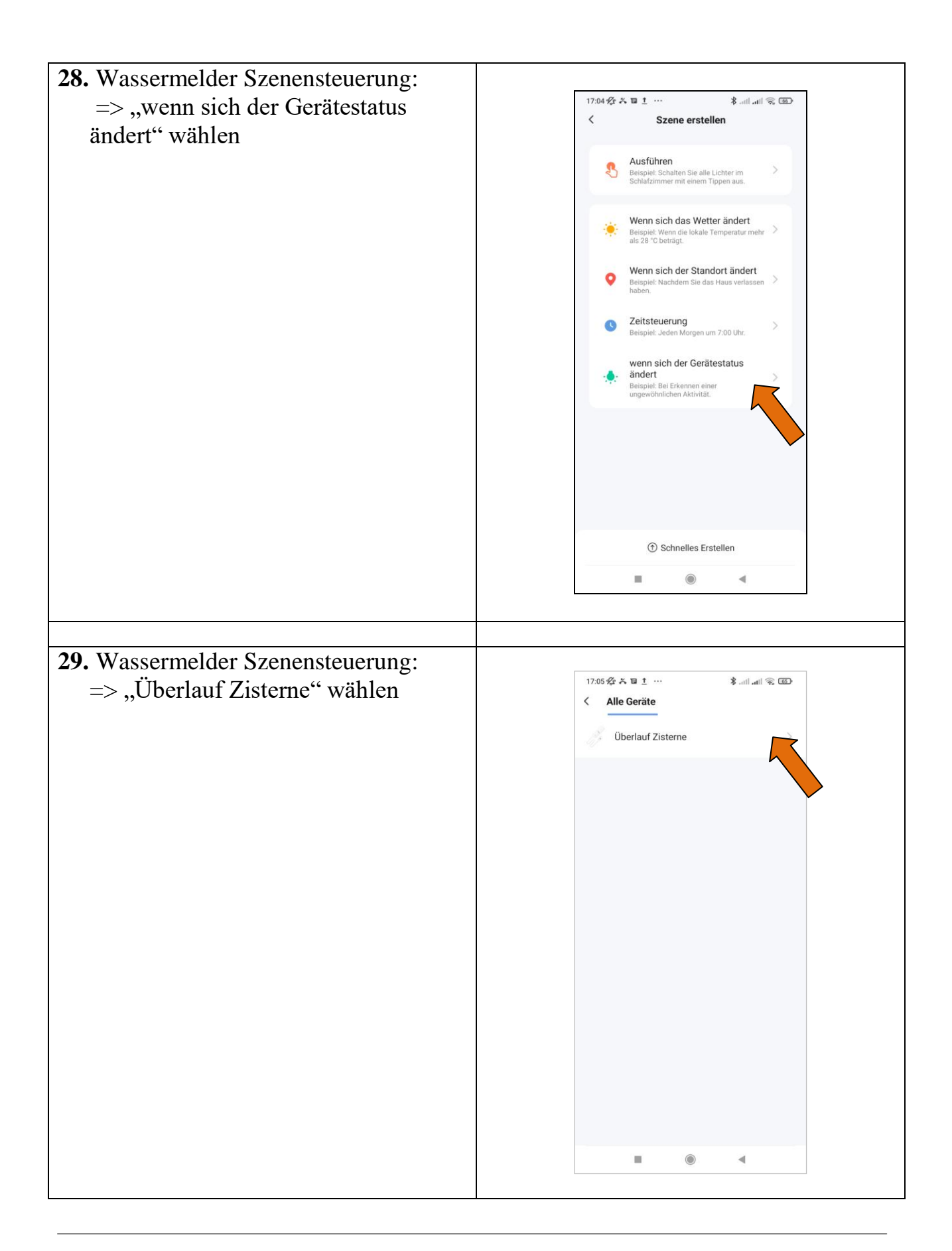

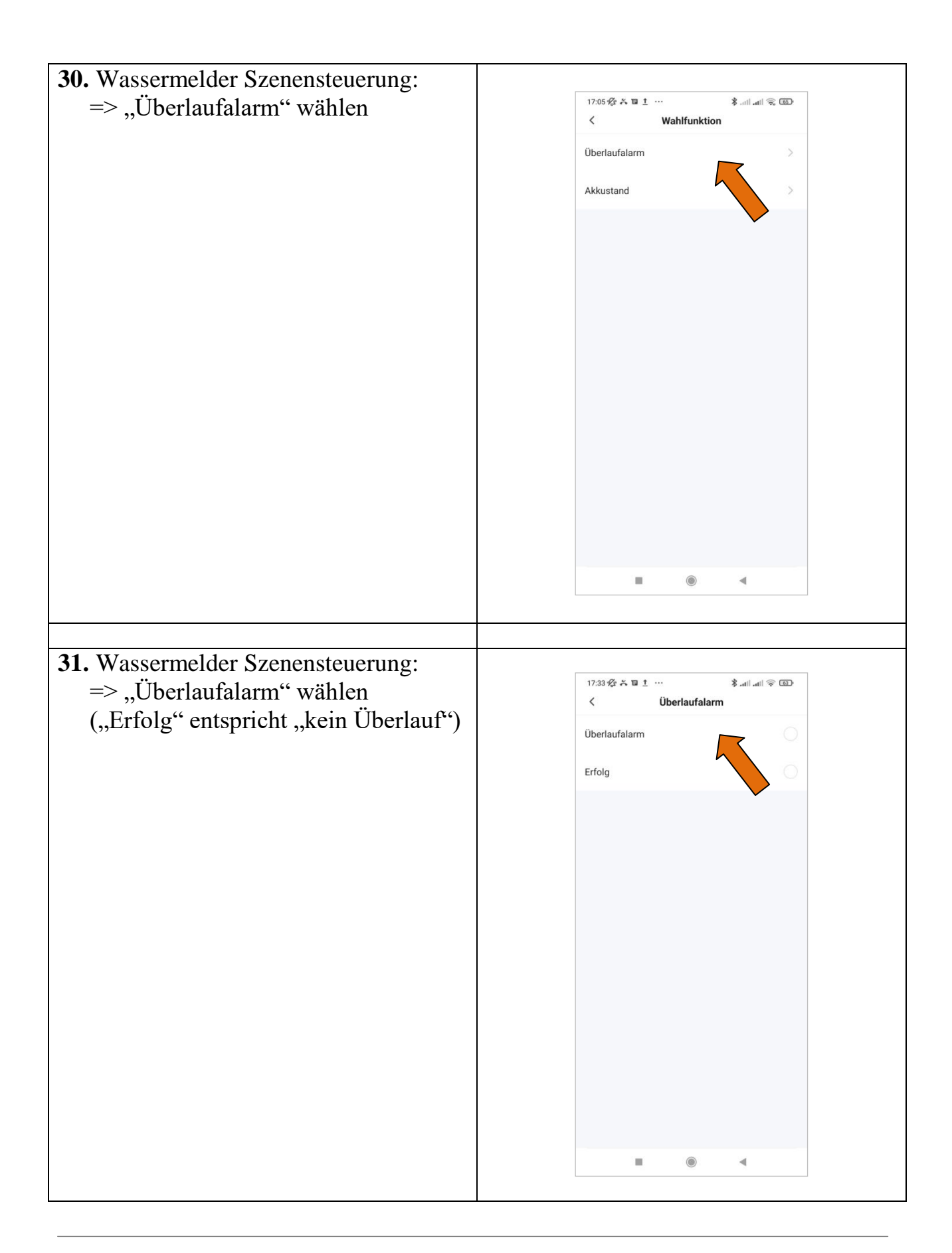

| 32 Wassermelder Szepensteuerung:  |                                                        |
|-----------------------------------|--------------------------------------------------------|
| 52. Wassermender Szenensteuerung. | 17.24 <b>% * E † Ý</b> ulul® (27)                      |
| => "Dann" wählen                  | Abbrachan                                              |
|                                   | Abbiechen                                              |
|                                   | Falls Überlauf Zisterne<br>Überlaufalarm:Überlaufalarm |
|                                   | Wenn 🕂<br>Wenn eine der Bed. erfüllt ist~              |
|                                   | Überlauf Zisterne                                      |
|                                   | Oberlaufalarm.                                         |
|                                   | Dann 🕒                                                 |
|                                   | Aufgabe hzfg.                                          |
|                                   |                                                        |
|                                   |                                                        |
|                                   | Speichern                                              |
|                                   |                                                        |
|                                   |                                                        |
|                                   |                                                        |
| 33 Wassermelder Szenensteuerung:  |                                                        |
| 33. wassermender Szenensteuerung. | 17:34 役 兴 国 土 ····                                     |
| =>,,Benachrichtigung senden"      | Abbrechen                                              |
| wählen                            | Follo Überleuf Zieterre                                |
|                                   | Überlaufalarm:Überlaufalarm ····                       |
|                                   | Wenn  Wenn eine der Bed. erfüllt ist-                  |
|                                   | Überlauf Zisterne Sterlaufalarm                        |
|                                   | Dann                                                   |
|                                   | Aufgabe hzfg.                                          |
|                                   | 🔶 Betreiben Sie das Gerät >                            |
|                                   | 🚢 Wählen Sie intelligente Szenen aus >                 |
|                                   | Ce Benachrichtigung senden                             |
|                                   | Verzögern Sie die Aktion                               |
|                                   |                                                        |
|                                   |                                                        |

Alle Markenzeichen sind Eigentum der betreffenden Hersteller. 2022.1 © tne-systeme UG (haftungsbeschränkt) Änderungen und Irrtum vorbehalten.

| 34. Wassermelder Szenensteuerung:<br>=> "Nachricht" wählen und dann<br>"weiter" wählen"   | 17:34 袋 A B 1 ···       \$ atl atl T II         V Wählen Sie eine Erinnerungsmeth       Weiter         Sie können verschiedene Arten von Benachrichtigungen       IIIIIIIIIIIIIIIIIIIIIIIIIIIIIIIIIIII                                                                                                    |
|-------------------------------------------------------------------------------------------|----------------------------------------------------------------------------------------------------|
| <b>35.</b> Wassermelder Szenensteuerung:<br>Szene ist eingegeben<br>=> "speichern" wählen | التعدين<br>التعدين<br>التعدن<br>التعدن<br>التعدن<br>التعدن<br>التعدين<br>التعدن<br>التعدين<br>التعدين<br>التعدين<br>التعدين<br>التعدين<br>التعدين<br>التعدين<br>التعدين<br>التعدين<br>التعدن<br>التعدن<br>التعدين<br>التعدن<br>التعدين<br>التعدين<br>التعدين<br>التعدين<br>التعدين<br>التعدين<br>التعدين<br>التعدين<br>التعدين<br>التعدين<br>التعدين<br>التعدين<br>التعدن<br>التعدين<br>التعدين<br>التعدين<br>التعدين<br>التعدين<br>التعدين<br>التعدين<br>التعدن<br>التعدين<br>التعدن<br>التعدن<br>التعدن<br>التعدمن<br>الما<br>المان<br>التعدن<br>التعدن<br>التعدن<br>التعدن<br>التعدن<br>المان<br>المان<br>التعدن<br>التعدن<br>التعدن<br>التعدن<br>التعدن<br>المان<br>المان<br>المان<br>التمدن<br>التعدن<br>المان<br>المان<br>المان<br>الممان<br>الممان<br>الممان<br>الممان<br>الممان<br>الممان<br>الممان<br>الممان<br>الممان<br>الممان<br>الممان<br>الممان<br>الممان<br>الممان<br>الممان<br>الممان<br>الممان<br>الممان<br>الممان<br>الممان<br>الممان<br>الممان<br>الممان<br>الممان<br>المممان |
|                                                                                           | Uberlauf Zisterne   Denn    Nachricht    einschalten                                                                                                    |

| 36. Wassermelder Szenensteuerung:<br>=> "Mit der Verwendung beginnen":<br>"Ja" wählen                                                                                                | 17:35 % A B 1 ···     Abbrechen     Falls Überlauf Zisterne   Guretägis     Wenn eine der Bed. erfült ist*   Überlauf Zisterne   Überlauf Zisterne   Überlauf Zisterne   Überlauf Zisterne   Überlauf Zisterne   Überlauf Zisterne   Überlauf Zisterne   Überlauf Sisterne   Überlauf Zisterne   Überlauf Zisterne   Überlauf Zisterne   Überlauf Zisterne   Überlauf Zisterne   Überlauf Zisterne   Überlauf Zisterne   Überlauf Zisterne   Überlauf Zisterne   Überlauf Zisterne   Überlauf Zisterne   Überlauf Zisterne   Überlauf Zisterne   Überlauf Zisterne     Speichern                                                                                                    |
|----------------------------------------------------------------------------------------------------|----------------------------------------------------------------------------------------------------|
|                                                                                                    |                                                                                                    |
| <ul> <li>37. Wassermelder Szenensteuerung:<br/>Die neu erstellte Szene erscheint.</li> <li>TIPP: eine weitere Szene zur Warnung<br/>bei niedrigem Batteriestand erzeugen.</li> </ul> | 17:35 % A B 1 ···   Mein Zuhause*   +   Automation Ausführen   ···   Falls Überlauf Zisterne   Überlaufalarm: Überlaufalarm   · Aktionen   ···   · Aktionen   ···   · Automationen nicht verfügbar.Antippen, um   weitere anzuzeigen.   Empfehlen   Voice alert when water leaks   ···   ···   SMS reminder when battery is low   ···   ···   ···   ···   ···   ···   ···   ···   ···   ···   ···   ···   ···   ···   ···   ···   ···   ···   ···   ···   ···   ···   ···   ···   ···   ···   ···   ···   ···   ···   ···   ···   ···   ···   ···   ···   ···   ···   ···   ···   ···   ···   ···   ···   ···   ···   ···   ···   ···   ···   ···   ···   ···   ···   ···   ···   ···   ··· <t< td=""></t<> |

## Alarmauslösung prüfen

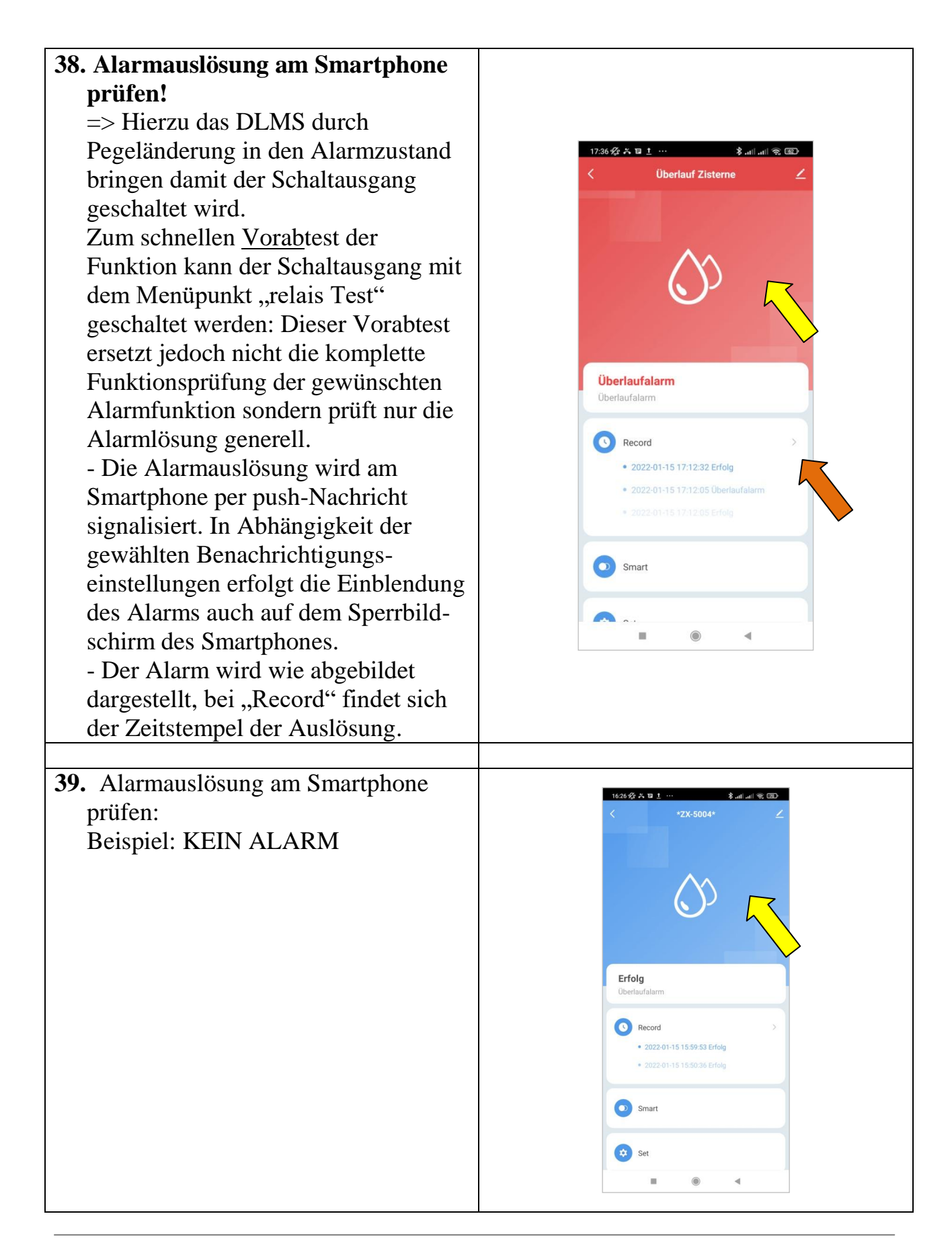